# **Registering/Updating an Entity in SAM.gov**

## https://sam.gov

Schools and libraries that intend to participate in the ECF funding are required to be registered in the federal SAM.gov system. SAM is a webbased, government-wide application that collects, validates, stores, and disseminates business information about the federal government's partners in support of federal awards, grants, and electronic payment processes.

Many schools and libraries already have SAM registrations, so before you begin a new registration, first search the SAM.gov database to determine if your organization is listed and has an updated registration. Instructions for searching the database are below.

If your entity is <u>not</u> found in the database, then proceed with creating your organization's SAM.gov registration. The registration process requires a 3-phase process as follows:

**Phase 1:** Establish a username and password with Login.gov. This is a required step to set up a User Account on SAM.gov. The username/password is for a specific person, not for the organization.

**Phase 2:** Create a User Account for SAM.gov. This User Account is for a specific person, not for the organization.

Phase 3: Create the organization's registration.

Instructions for completing each phase are below.

Two timely alerts related to SAM.gov:

- SAM.gov will be completely unavailable Friday, May 21 at 4:00 PM EST through Monday, May 24 at 9:00 AM EST as it is upgraded to a new interface. After May 21, the screenshots and links below may have changed.
- Each entity registration expiring between April 1, 2021 and September 30, 2021 will have an additional 180 days added to its expiration date.

# Searching the SAM.gov Database

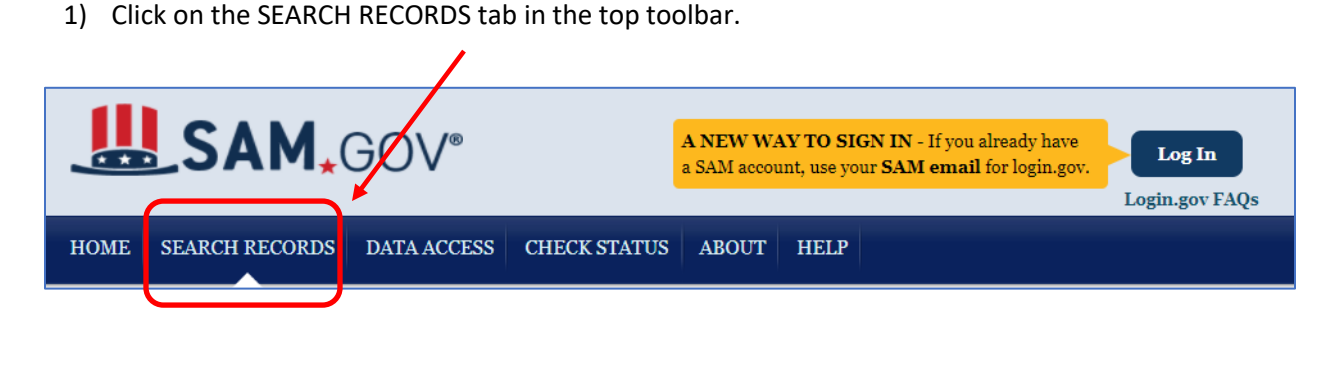

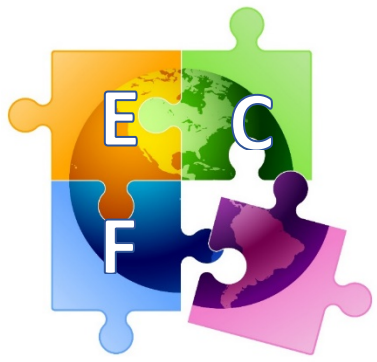

2) Then enter your *part* of your school or library's name to see if you're listed and what the expiration date is of your registration. Or you can search by your entity's DUNS number.

| Choose Quick Search or Advanced Search |                                     |  |
|----------------------------------------|-------------------------------------|--|
| QUICK SEARCH:                          |                                     |  |
| schuylkill                             |                                     |  |
| (Example of search ter                 | m includes the entity's name, etc.) |  |
| DUNS Number Search                     | Enter DUNS number ONLY              |  |
| CAGE Code Search:                      | Enter CAGE code ONLY                |  |
| SEAT                                   | RCH Need Help?                      |  |

3) If your organization is listed, and the status is Active, you're all set. Nothing more to do. If your organization is not listed, proceed to **Process to Register Your Entity in SAM.gov** below.

| Entity SCHUYLKILL VALLEY SCHOOL DIST | RICT                        | Status: Active + |
|--------------------------------------|-----------------------------|------------------|
| DUNS: 072828114                      | CAGE Code: 5PNX8            | View Details     |
| Has Active Exclusion?: No            | DoDAAC:                     | View Details     |
| Expiration Date: 07/15/2021          | Debt Subject to Offset?: No |                  |
| Purpose of Registration: All Awards  |                             |                  |

## **Process to Register Your Entity in SAM.gov**

**Phase 1: Establish Your Username and Password with Login.gov.** This is a required step to set up a User Account on SAM.gov. The username/password is for a specific person, not for the organization.

### 1) Go to <u>www.SAM.gov</u>. Click "Log In" in the upper right corner of the page.

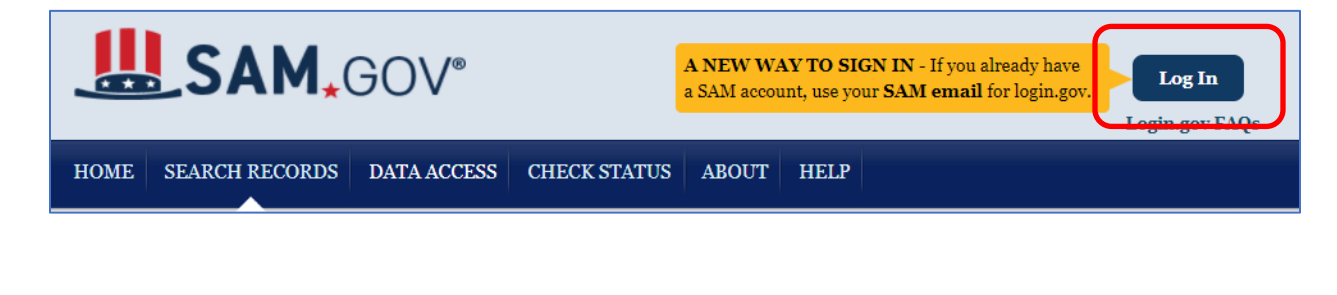

| U LOO                                  | GIN.GOV     | SAM,GOV®                  |  |
|----------------------------------------|-------------|---------------------------|--|
|                                        |             |                           |  |
|                                        |             |                           |  |
|                                        |             |                           |  |
| (                                      |             |                           |  |
|                                        |             |                           |  |
| SAM is u                               | sing login  | gov to allow you to       |  |
| sion in                                |             | count safely and          |  |
| sign in                                | i to your a | ccount safety and         |  |
|                                        | 0.001       | wolv                      |  |
|                                        | secu        | ırely.                    |  |
| Email address                          | secu        | ırely.                    |  |
| Email address                          | secu        | ırely.                    |  |
| Email address                          | secu        | ırely.                    |  |
| Email address                          | secu        | irely.                    |  |
| Email address                          | secu        | Trely.                    |  |
| Email address                          | secu        | Irely.                    |  |
| Email address                          | secu        | Irely.                    |  |
| Email address                          | Secu        | spin                      |  |
| Email address  Email address  Password | Secu        | rely.  Show password  rin |  |

| Enter your email address                                                                                                    |    |
|----------------------------------------------------------------------------------------------------|----|
| Email address                                                                                                    |    |
| jtschell@comcast.net                                                                                                    |    |
| Select email language preference<br>login.gov allows you to receive your email communication in English<br>Spanish or French.<br><ul> <li>English (default)</li> </ul> | ١, |
| O Español                                                                                                    |    |
| O Français                                                                                                    |    |
| Submit                                                                                                    |    |

2) Click "Create an Account." Leave e-mail/password fields blank.

3) Enter your e-mail address, select your preferred language and click "Submit."

4) Check your e-mail. The Login.gov site just sent a message to this account that will contain a link to confirm your e-mail.

LOGIN.GOV

message.

Go to login.gov

login.gov Help Center or contact us.

This email address is already

This email address is already associated with a login.gov account, so we can't use it to create a new account. To sign in

If you can't remember your password, go to login.gov to reset it. If you did not request a new account or suspect an error, please visit the

your e-mail address.

with your existing account, follow the link below. If you are not trying to sign in with this email address, you can ignore this

associated with an account.

# 🔽 Check your email

We sent an email to **jtschell@comcast.net** with a link to confirm your email address. Follow the link to continue creating your account.

(If your e-mail address is already registered in Login.gov, you will receive an e-mail that displays this message. If you receive this, you can proceed to the next Phase of the SAM.gov registration process.)

## Confirm your email

Thanks for submitting your email address. Please click the link below or copy and paste the entire link into your browser. This link will expire in 24 hours.

### **Confirm email address**

You have confirmed your email address

## Create a strong password

It must be at least 12 characters long and not be a commonly used password. That's it!

5) Click on the link in the e-mail to confirm

6) Next, you will be directed to create a password for your Login.gov account.

Continue

Password

Password strength: ...

Show password

7) Finally, you will be required to establish a second layer of authentication from a series of choices, and then authenticate using that method.

# Authentication method setup

Add a second layer of security so only you can sign in to your account.

After completing the authentication step, you will receive a notification screen stating that you have created your account with Login.gov. Click "Continue" to move to the SAM.gov user account creation phase (Phase 2).

## Phase 2: Create a User Account in SAM.gov

You need an individual SAM.gov user account to register an entity. This is a separate from the profile you created at Login.gov.

1) At the end of the Login.gov phase, the system will take direct you the page where you will create your Individual SAM.gov User Account. Click on "Create Individual Account."

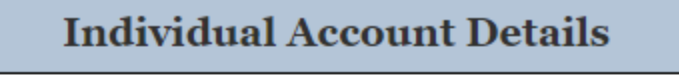

### Create an Individual User Account if you need to:

- Register or update your entity
- Create and manage exclusion records
- View For Official Use Only (FOUO) level data
- Save search criteria to run at a later time
- Request non-public data access as a Federal government user

### **Create Individual Account**

2) Complete the information fields on this page and answer the security questions. Note: You will review this information on the next page before you submit your user account creation request. Note: answers to security questions are not case sensitive.

| SAM User Information:<br>First Name: *                                                                                                    |                                                                         |  |
|----------------------------------------------------------------------------------------------------|-------------------------------------------------------------------------|--|
| Last Name: *                                                                                                    |                                                                         |  |
| Email Address:                                                                                                    | julietschell@gmail.com                                                  |  |
| Phone: *                                                                                                    | xx)xxx-xxxx                                                             |  |
| Primary Communication:                                                                                                    | ○ Phone ○ Email                                                         |  |
| Additional Comments:                                                                                                    | Optional - Describe why you selected your primary communication method. |  |
| Country: *                                                                                                    | UNITED STATES                                                           |  |
| SAM Username:         Username must be at least six characters in length. Once created, the username cannot be changed in SAM.         NOTE: The SAM username is for display and role assignment only. You must use your email address to log in.         Username: * |                                                                         |  |
| Security Questions:<br>Security Question 1: *                                                                                                    | Please select a value                                                   |  |

3) After confirming your information on the next page, click "Submit."

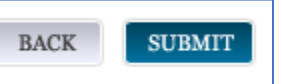

4) Finally, you will see this screen that confirms your SAM.gov User Account has been created. An e-mail also will be sent with the same confirmation. Next, move to Phase 3 -- SAM.gov Registration for Your Organization.

| Cı | reate Individual Account                                                                                                    |
|----|----------------------------------------------------------------------------------------------------|
| A  | ccount Confirmation                                                                                                    |
|    | Confirmation                                                                                                    |
|    | Mon May 10 13:24:15 EDT 2021                                                                                                    |
|    | You have successfully created your SAM account. There is no further action required. You will receive a confirmation email with your username. Select Done to return the SAM homepage. |
|    | PRINT DOM                                                                                                    |

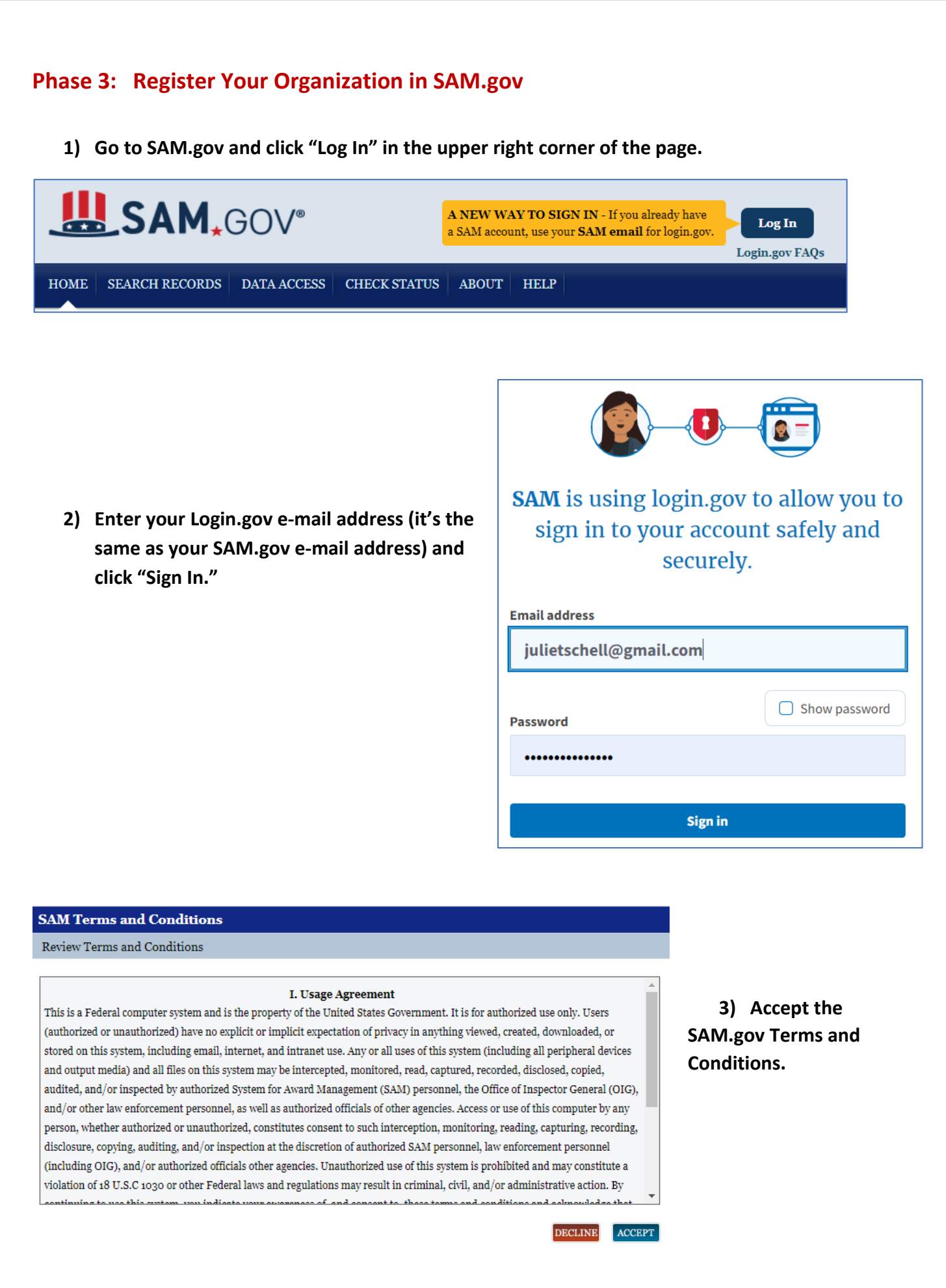

4) Next you will see a welcome screen. Click "Entity Registrations" on the left side of the page. Then select "Register New Entity."

| MY SAM                 | Welcome, Julie Schell                                                                                                    |                                                                                                    |  |
|------------------------|----------------------------------------------------------------------------------------------------|----------------------------------------------------------------------------------------------------|--|
| My User Roles          | Welcome to your My SAM page. Start here to learn what you can do in SAM. Your options are customized to your user account and roles. |                                                                                                    |  |
| Entity Registrations   | Select a sect                                                                                                    | tion from the sub-navigation menu to begin. Here is an overview of the most popular sections.                                              |  |
| Register New Entity    |                                                                                                    | My User Roles<br>Your SAM user account needs roles to do most things in SAM. Select My User Roles from the My SAM sub-navigation           |  |
| BioPreferred Reporting |                                                                                                    | menu to view your current roles, request new roles, or manage role invitations.                                                            |  |
| My Account Settings    |                                                                                                    |                                                                                                    |  |
| My Data Access         |                                                                                                    | Entity Registrations                                                                                                    |  |
| General                |                                                                                                    | navigation menu to create, update, renew, or deactivate your entity registration.                                                          |  |
| -                      |                                                                                                    |                                                                                                    |  |
|                        |                                                                                                    | My Data Access<br>Are you a Federal government user who needs sensitive registrant data, or access to a non-public SAM data extract or web |  |

renew access to non-public data in SAM.

5) The final step in the process is to register your entity. The system will walk you through a series of pages/questions as part of the registration process using four different categories: Core Data, Assertions, Representations & Certifications and Points of Contact.

### Overview Registration Overview

service, to manage contract or grant awards? Select My Data Access from the My SAM sub-navigation menu to request or

SAM Entity Management registrants are required to submit detailed information on their entity in the following categories, depending on the purpose of the registration:

#### Core Data

Mandatory for all registration types. Includes, but is not limited to, an entity's DUNS and/or DoDAAC, name, address, CAGE or NCAGE, code, TIN or EIN number, general information, financial information, and details about any proceedings in which the entity may currently be involved.

#### Assertions

Documents self-assertions from each entity. Includes, but is not limited to, data about the types of goods and services the entity provides, the entity size, optional Electronic Data Interchange (EDI), and disaster relief data.

#### **Representations & Certifications**

Documents an entity's representations and certifications related to their small business status, responses to commonly used Federal Acquisition Regulation (FAR) and Defense Federal Acquisition Regulation Supplement (DFARS) provisions/clauses, and Architect-Engineer Responses (SF330 Part II).

#### **Points of Contact**

Mandatory for all registration types. The entity will be asked to provide contact information for any mandatory POC based on the information they provided during the registration process. Includes, but is not limited to, accounts receivable, electronic business, and government business.

- 6) Before you begin, note that you will need the following information:
  - DUNS Number (to find, go to: DUNS Number Lookup: <u>https://fedgov.dnb.com/webform/pages/CCRSearch.jsp</u>). If you don't have a DUNS number, you can obtain one free of charge at: <u>https://fedgov.dnb.com/webform/</u>.
  - Taxpayer Identification Number (TIN)
  - Bank routing number, bank account number and bank account type
- 7) To begin, scroll to the bottom of the page and click "Start Registration."

# START REGISTRATION

8) A quick Guide to Creating New Organization Registration in SAM.gov is available at: https://www.sam.gov/SAM/transcript/Quick\_Guide\_for\_Grants\_Registrations.pdf